Liebe Eltern, Liebe SchülerInnen,

wir möchten Ihnen den Weg zur neuen Schulkleidung mit diesen Zeilen vereinfachen, so dass Sie es beim Bestellen einfacher haben und das Ausgewählte auch die richtige Größe hat.

Auf der Startseite der Homepage-Seite der Ostetalschule KGS Sittensen finden Sie das Feld "Shop", mit nur einem Klick werden Sie auf die Schulshop-Seite weitergeleitet.

Nachdem Sie in unserem Artikelangebot die Vielfalt unserer Produkte kennengelernt haben und sich entschieden haben, wählen Sie den gewünschten Artikel aus. Anschließend die Farbe, Größe und die Anzahl.

Für die Größenbestimmung empfehlen wir Ihnen , folgende Homepage-Seite aufzurufen: <u>www.schulkleidung.de.</u> Diese können Sie mit Quick Links schnell erreichen. Die Quick Links finden Sie ganz unten auf der Bestell-Seite Ihres ausgewählten Artikels.

Unter dem Reiter "Kollektion" finden Sie die Kategorie "Gesamte Kollektion" bitte geben Sie hier die Artikelnummer Ihres ausgewählten Produktes ein, mit einem Klick auf das Bild erscheinen alle Artikeldetails, wie auch der Punkt "Masstabelle", dort werden Ihnen alle Größen mit den entsprechenden Maßen angezeigt. Bitte messen Sie bei einem entsprechenden Kleidungsstück ihres Kindes die Brust, Taille und Länge (von Naht zu Naht messen). Für das genaue Anlegen des Maßbandes können Sie sich gerne unter folgendem Link das Video dazu ansehen. <u>https://www.youtube.com/watch?v=TD1NKKNZICc&t=2s</u> Das Video finden Sie auch auf der Homepage-Seite der Schule. Anschließend können Sie die richtige Größe im Schulshop auswählen und mit dem schwarzen Button wird der Artikel " in den Warenkorb" gelegt. Als nächstes werden Sie gefragt, "weiter einkaufen" oder " zum Warenkorb".

Für weitere Artikel wählen Sie bitte "weiter einkaufen" aus, wenn Sie alle ihre Artikel im Warenkorb abgelegt haben, klicken Sie bitte "zum Warenkorb" an, hiermit wird die Bestellung abgeschlossen.

Auf dieser Seite wird Ihnen eine Bestellübersicht: Artikel,Größe,Farbe und Preis angezeigt. Mit dem schwarzen Button, der Sie immer auf die nächste Seite führt, sind die nächsten notwendigen Schritte zu finden.

- zur Kasse
- Kontaktdaten
- weiter zur Bestellübersicht
- Zahlmethode
- Jetzt Kaufen

Wir hoffen, dass Sie in unserem Schulshop einen oder mehrere Artikel gefunden haben und die Erklärung Ihnen eine Hilfe war. Wir möchten uns für Ihre Bestellung bedanken und möchten Sie darauf hinweisen, dass bestellte Artikel vom Umtausch ausgeschlossen sind und nur in die Produktion gehen, wenn die Zahlfrist bis zum 09.11.2021 eingehalten wird.

Gruß